## おくやみ窓口のインターネット予約が始まりました

これまで、お電話のみでお受けしていた、おくやみ窓口の利用予約が、お持ちのスマート フォンやパソコンからできるようになりました。

事前のご予約は1か月前からご利用の前日までお受けしています。 操作にご不安がある方は、これまで通りお電話でのご予約も承っています。 088-822-8111(8:30~17:00 土・日・祝日を除く)

◎操作方法(画像はスマートフォンの画面です)

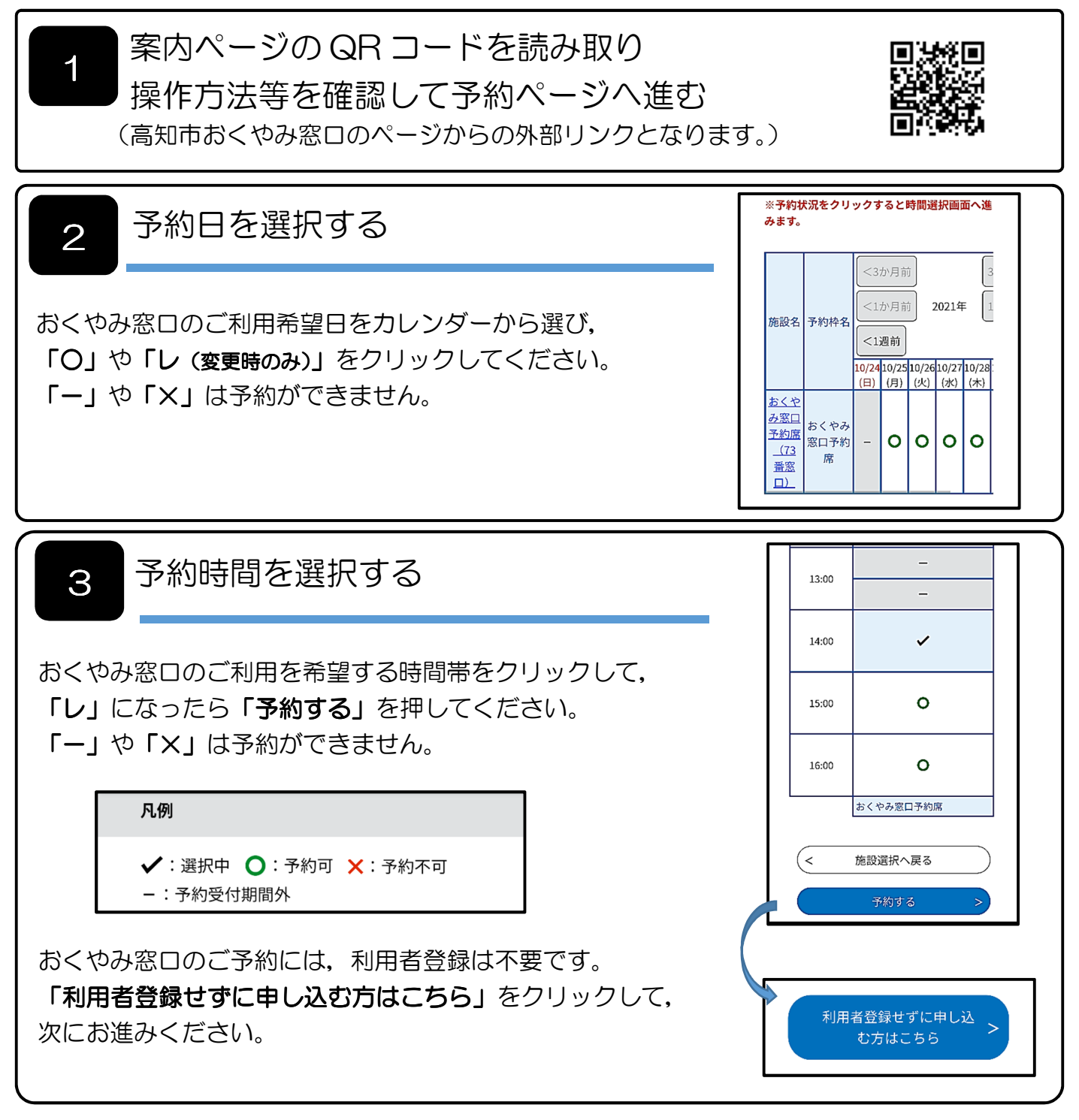

裏面に続きます

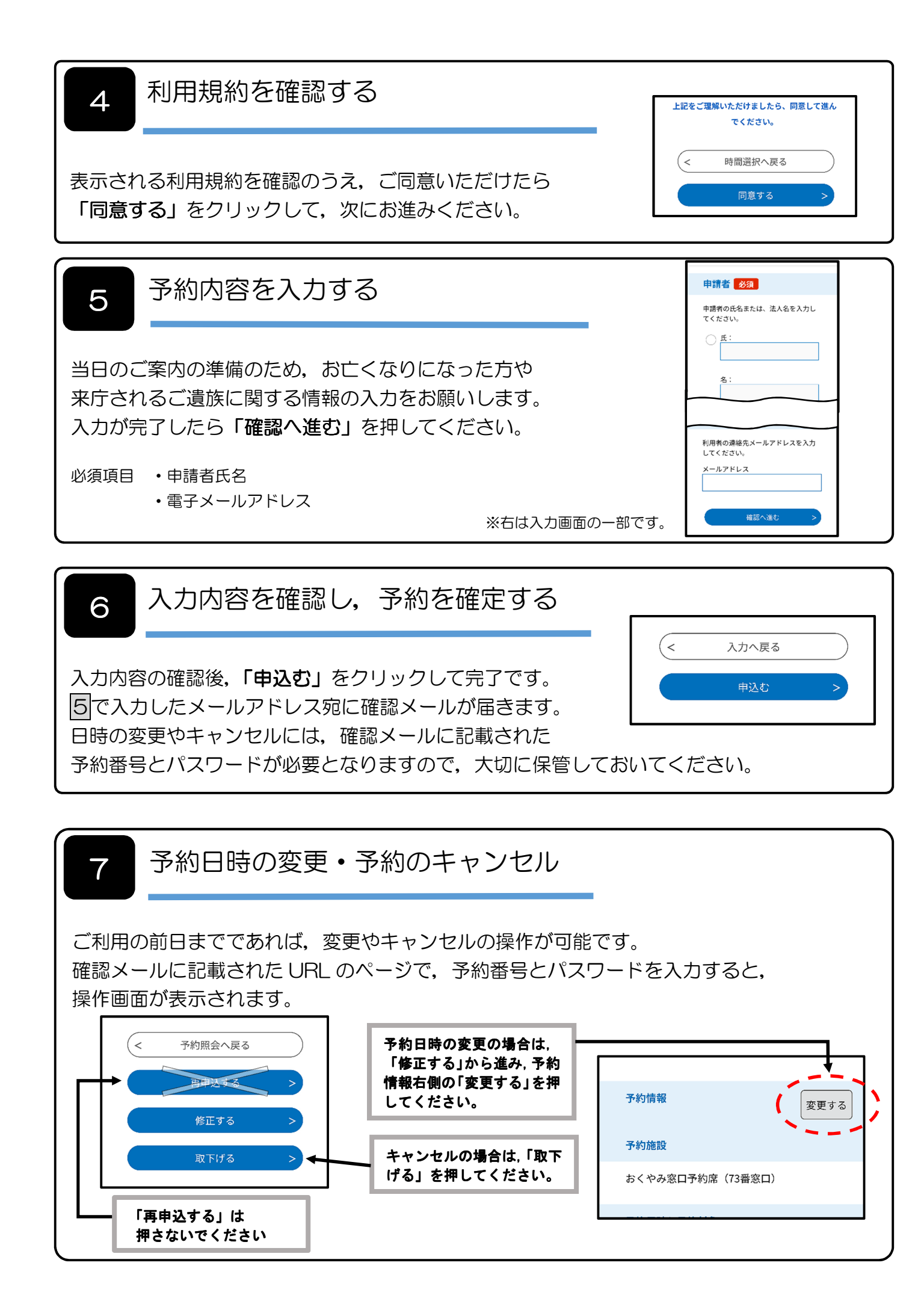